Asamblea General de Asociados de ONAC 2025

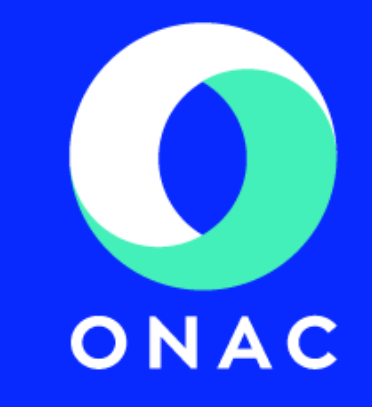

Participación virtual 20 de marzo de 2025

## Paso 1. Digite en su navegador <u>www.asambleaonac2025.com</u> Se recomienda utilizar Google Chrome o Firefox Mozilla

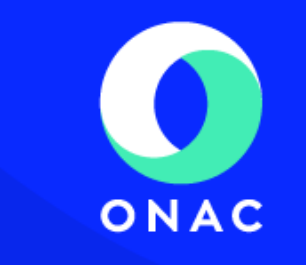

#### asambleaonac2024.com/onac2024/

#### AVISO DE PRIVACIDAD

AIPI informa que durante la Asamblea General Ordinaria no presencial, se podrán realizar tratamientos de datos personales como pueden ser entre otros, grabaciones, videos, fotografías, encuestas, votaciones, entrevistas, testimonios, las cuales tienen como finalidad validar la identidad del asistente al evento, contabilizar las votaciones y quórum, documentar el evento, fines probatorios y para informar a la comunidad de la propiedad horizontal sobre las actividades realizadas.

Los datos personales pueden ser tratados, por esta organización y/o proveedores en condición de encargado, en territorio colombiano y/o en otros territorios como Estados Unidos, Canadá, Europa u otros, siempre de acuerdo con los establecido en la ley colombiana.

Al ingresar a la reunión, usted confirma que acepta el presente Aviso de Privacidad, y está de acuerdo con el tratamiento de los datos conforme a las finalidades informadas, en consecuencia autoriza a AIPI para el tratamiento de sus datos de manera previa, expresa e informada.

ACEPTO

## INSTRUCTIVO DE INGRESO A LA PLATAFORMA

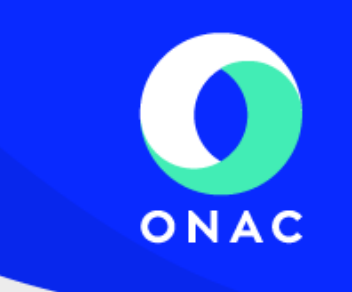

**Paso 2.** Diligencie el formulario con su nombre completo y la contraseña enviada a su correo electrónico.

|                  | O C C C C C C C C C C C C C C C C C C C |
|------------------|-----------------------------------------|
|                  | BIENVENIDO A LA ASAMBLEA GENERAL        |
| NOMBRE COMPLET   | O DEL ASISTENTE                         |
| NOMBRE COMPLI    | TO DEL ASISTENTE                        |
| DIGITE SU CÓDIGO | DE ACCESO                               |
| DIGITE SU CÓDIG  | D DE ACCESO                             |
|                  | REGISTRAR                               |
|                  |                                         |
|                  |                                         |
|                  |                                         |

# ONAC

#### Paso 3. De clic en REGISTRAR

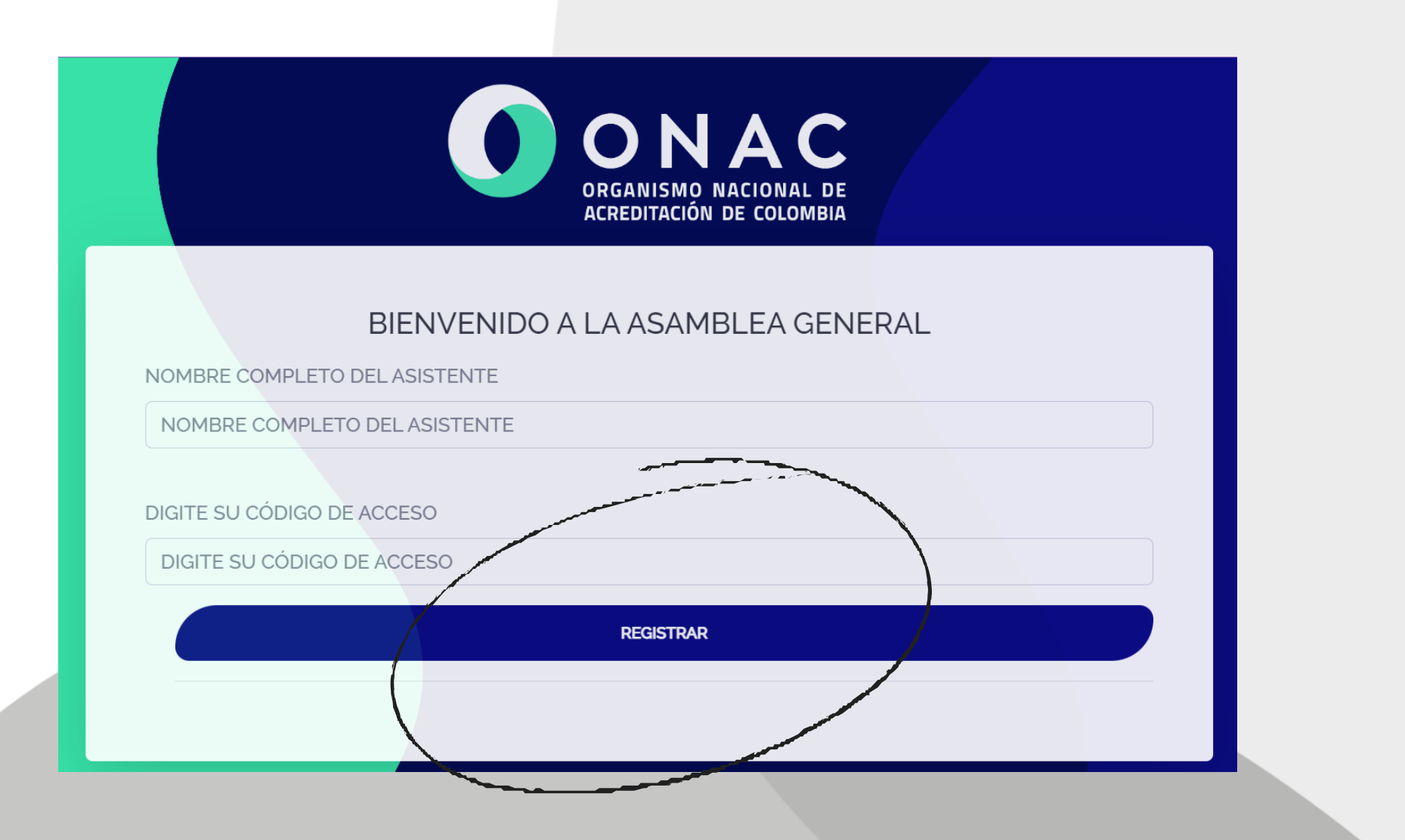

# **Paso 4**. Automáticamente se dará paso al panel de Asambleísta

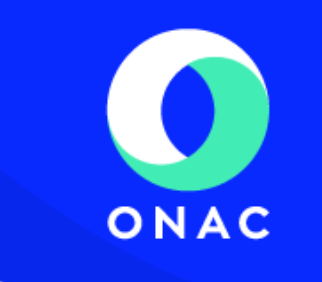

| PARA VOTAR CLICK AQUI PROPOSICIONES ¿PROBLEMAS DE AUDIO?                        |
|---------------------------------------------------------------------------------|
| POR FAVOR IDENTIFIQUESE EN LA VIDEOCONFERENCIA<br>Nombre completo del asistente |
| NOMBRE COMPLETO DEL ASISTENTE                                                   |
| INICIAR VIDEOCONFERENCIA                                                        |
|                                                                                 |

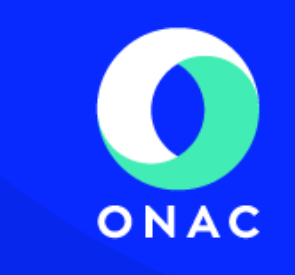

**Paso 5.** Ingrese su nombre en el recuadro blanco para identificarse en la videoconferencia.

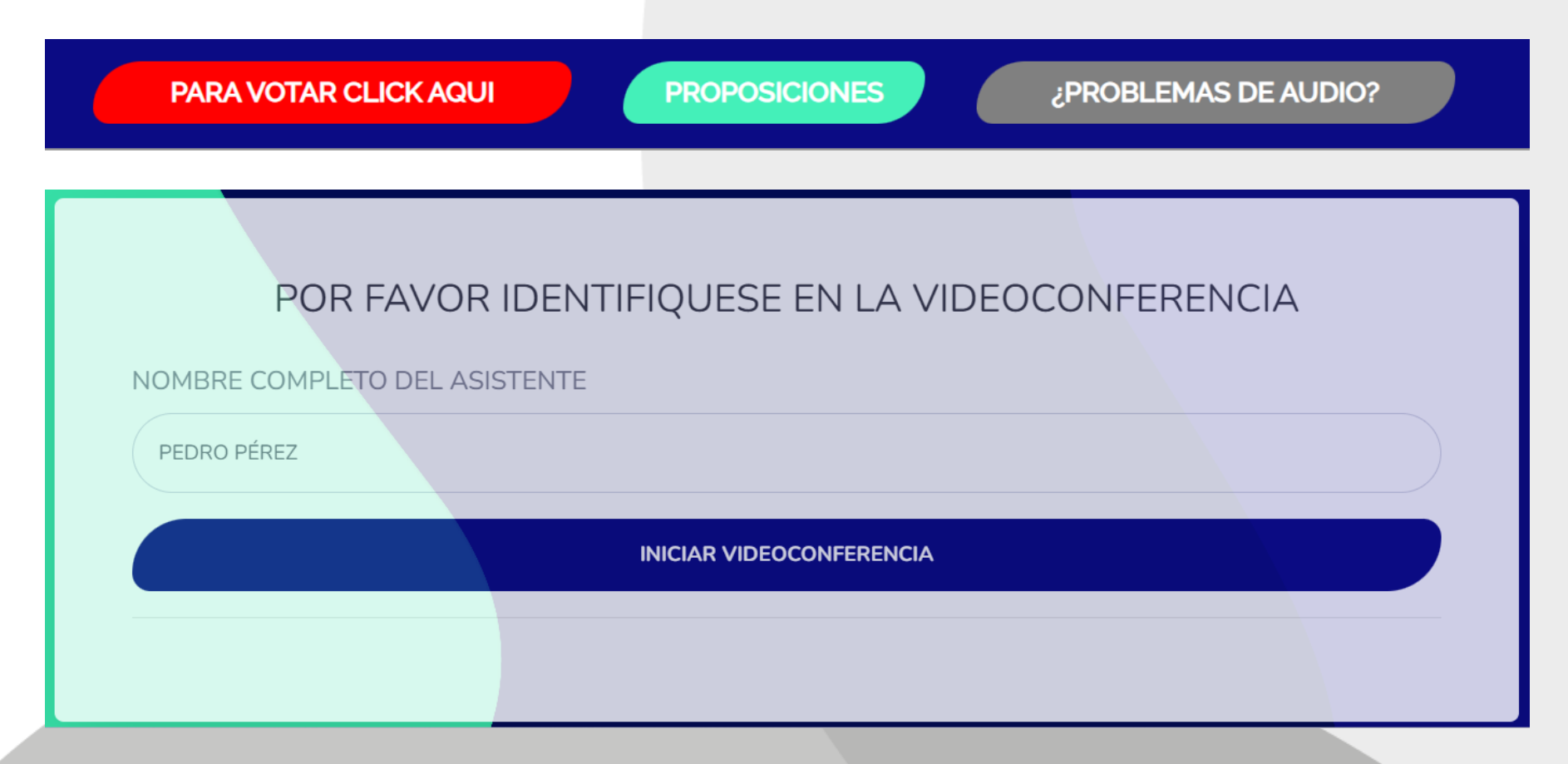

#### Paso 6. De clic en "Entrar al Audio por Computadora"

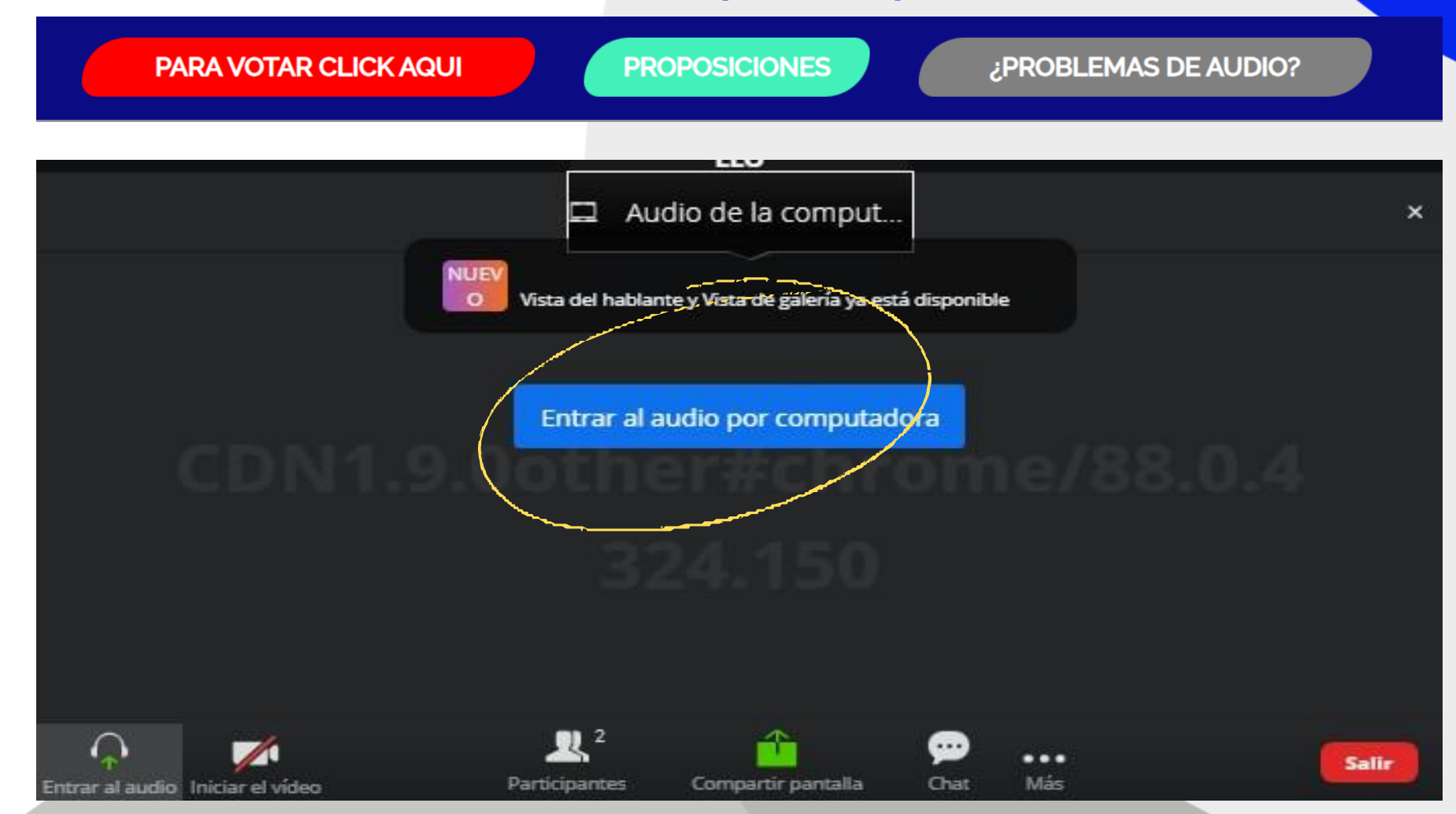

ONAC

**Paso 7**. En la videoconferencia encuentra los módulos para activar el micrófono, chat y levantar la mano

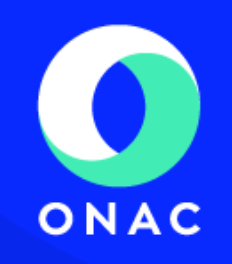

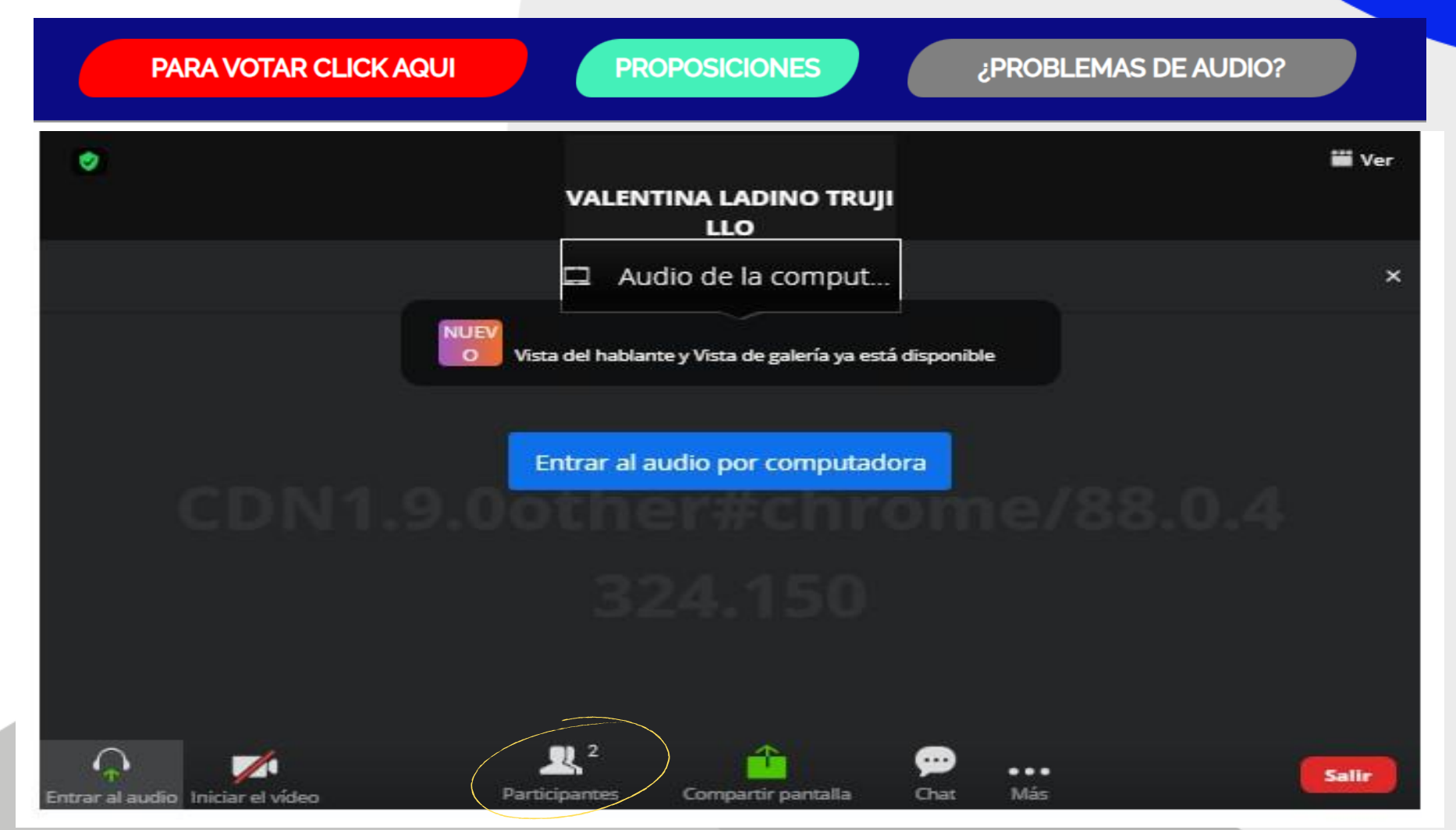

Paso 8. Para hacer uso de la palabra debe dar clic en el ícono de Participantes

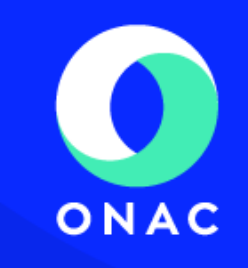

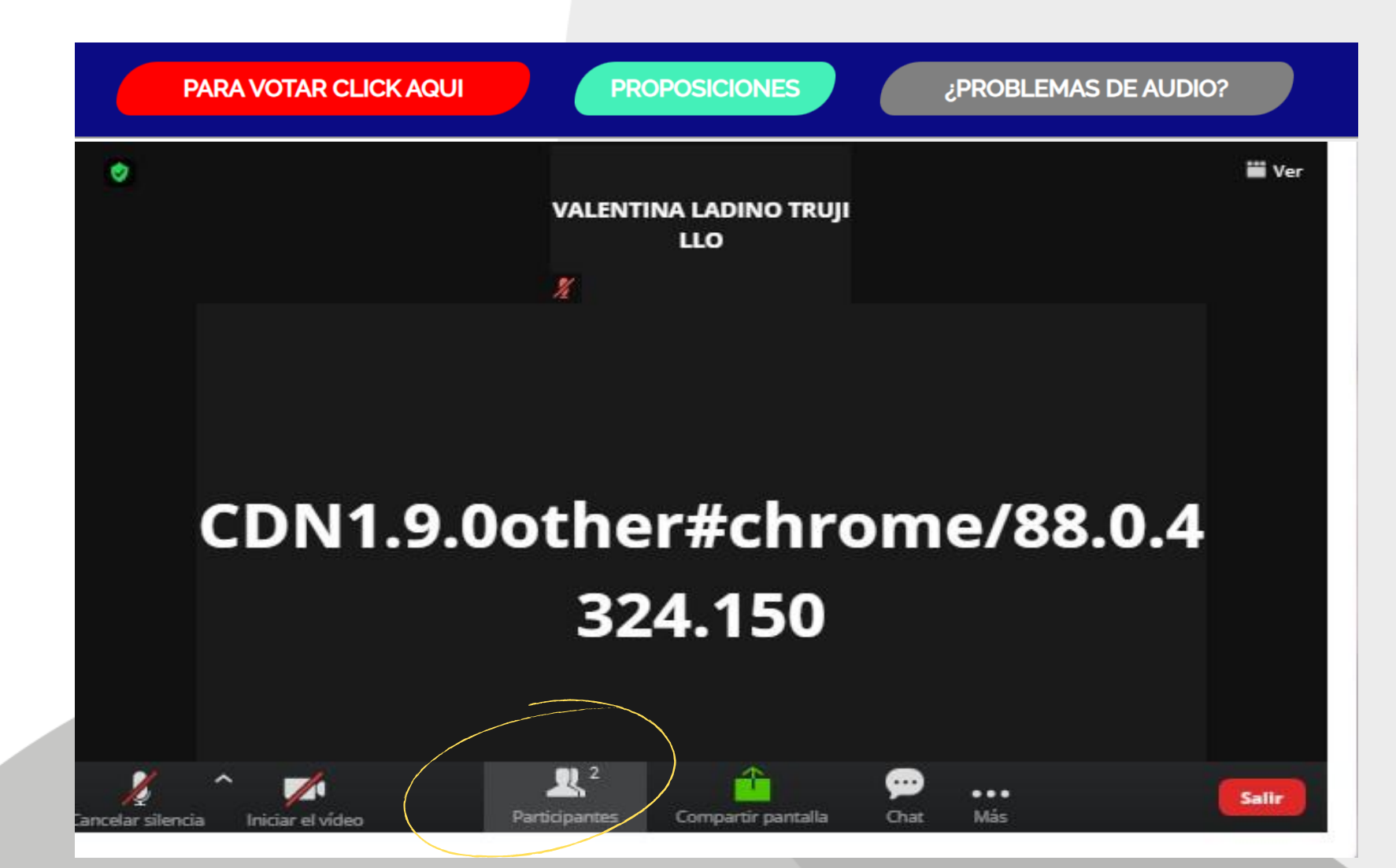

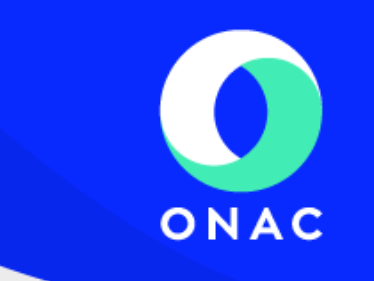

#### Paso 9. Y dar clic en el recuadro que dice "Levantar la mano"

| •   | VALENTINA LADINO TRU<br>LLO | ₩ Ver<br>IJI |    | Partic<br>ALENTINA LADINO TRUJIL<br>DN1.9.0other#Chrome/8 | LDO(Me)<br>8.0.4324.150 | A yai<br>yai |
|-----|-----------------------------|--------------|----|-----------------------------------------------------------|-------------------------|--------------|
| DN1 | 9 Oother#chro               | mo/99 0 /    | 11 |                                                           |                         |              |
|     | 324.150                     | nie/ 88.0.4  |    |                                                           |                         |              |

Paso 10. Cuando sea el momento de la votación y el presidente indique que pueden efectuarla, debe dar clic en el **botón rojo** que dice PARA VOTAR CLICK AQUÍ:

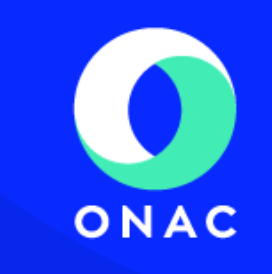

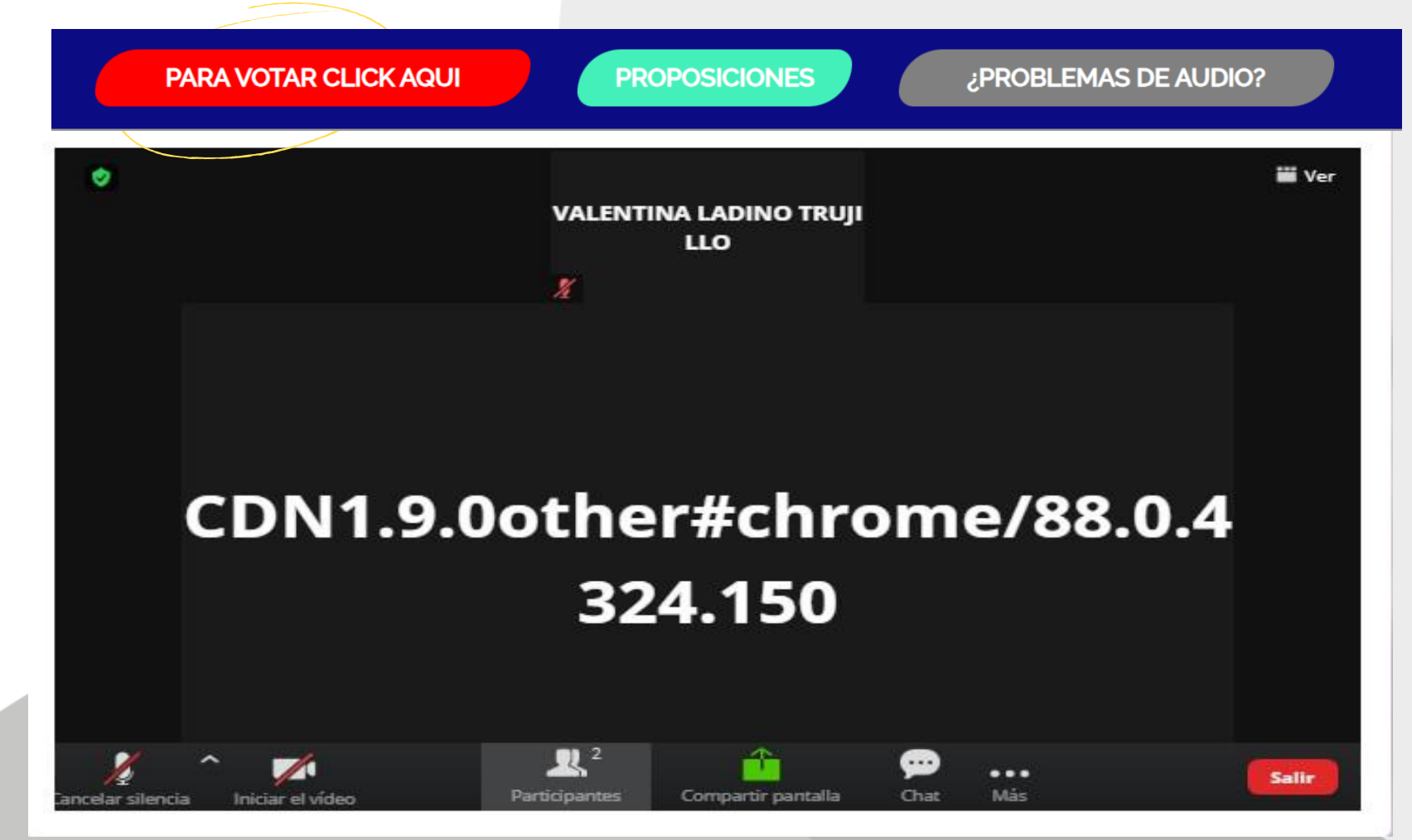

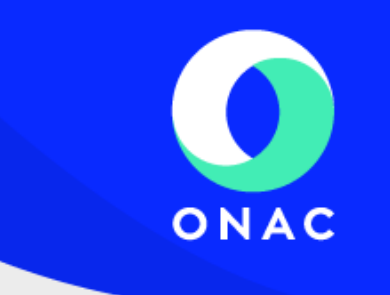

Paso 11. Automáticamente el sistema emite un recuadro con la pregunta y las opciones de respuesta

| ¿PROBLEMAS DE AUDIO? DESCARGA LA APLICACION AQU<br>¿APRUEBA EL ORDEN DEL DIA PROPUESTO<br>PARA LA ASAMBLEA? | ×  |
|----------------------------------------------------------------------------------------------------|----|
| SI                                                                                                    | AF |
| NO                                                                                                    |    |
|                                                                                                    |    |
| n                                                                                                    | 1  |
|                                                                                                    |    |

Debe leer atentamente la pregunta y pulsar sobre la opción deseada

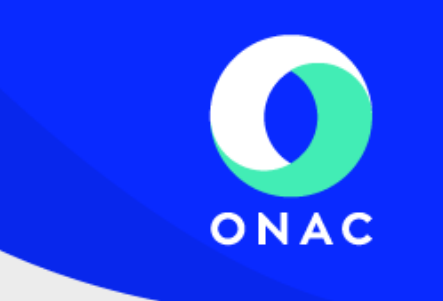

Paso 12. Automáticamente el sistema emite su confirmación de voto.

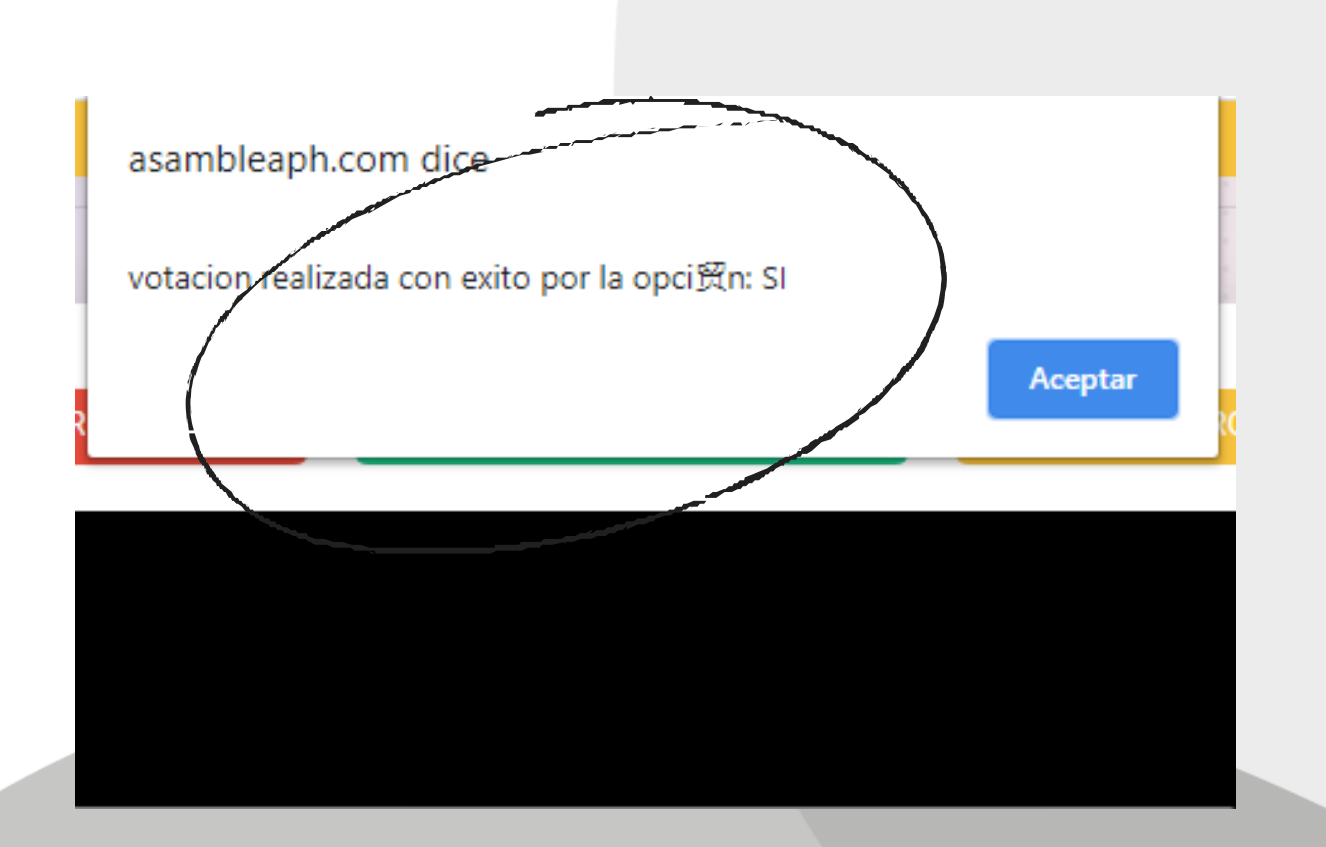

Paso 13. El presidente de asamblea o el coordinador será el encargado de mostrar los **resultados en tiempo real**.

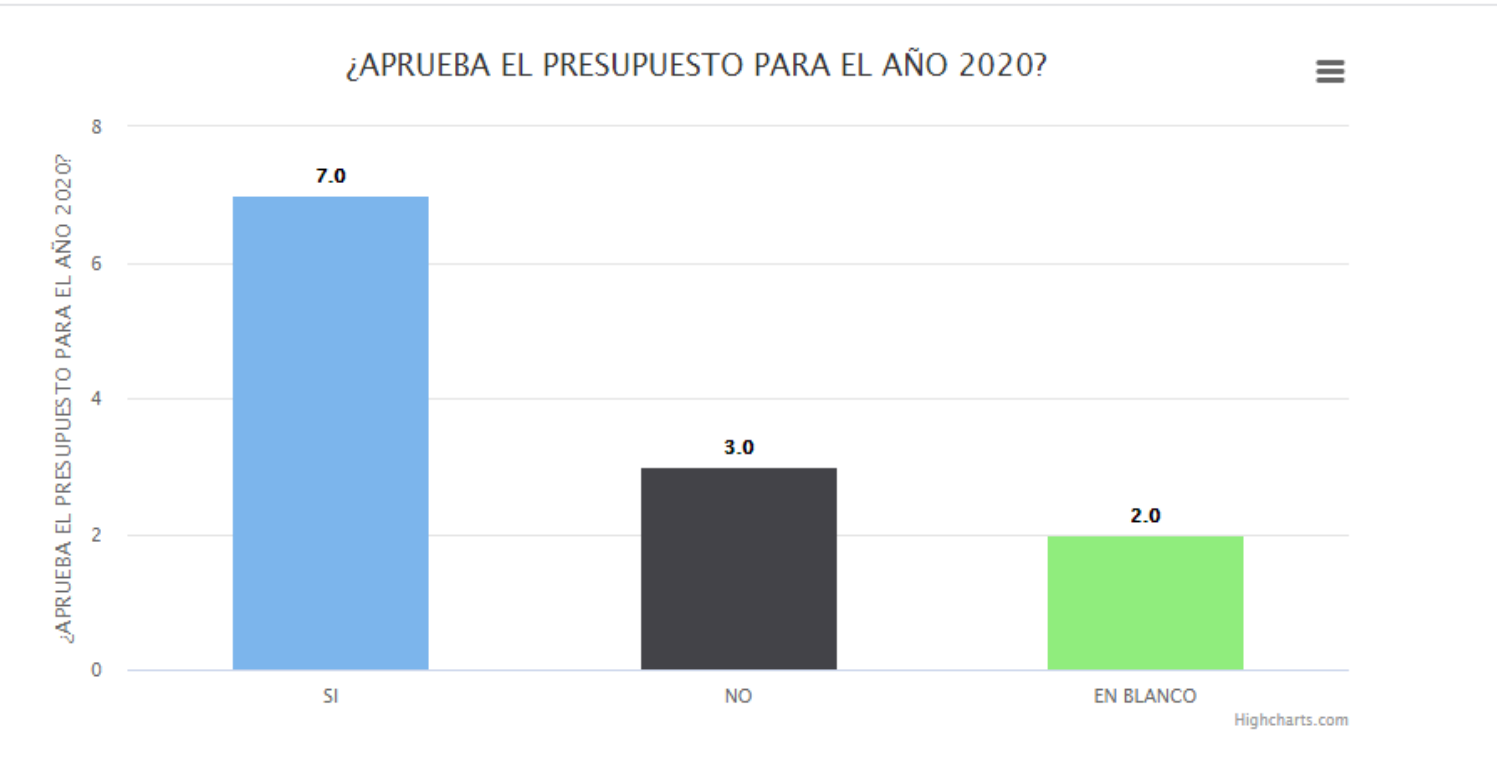

#### VOLVER AL PANEL PRINCIPAL

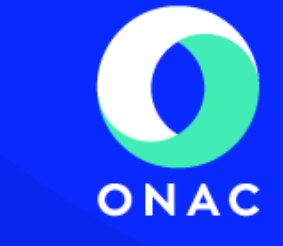

#### Paso 15. Para enviar su proposición para el punto de "Proposiciones y varios" debe dar clic sobre el botón verde: PROPOSICIONES

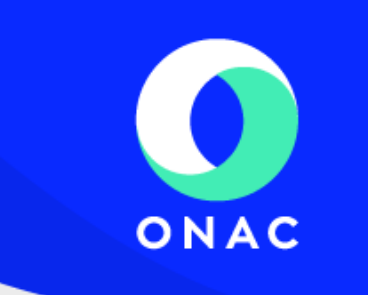

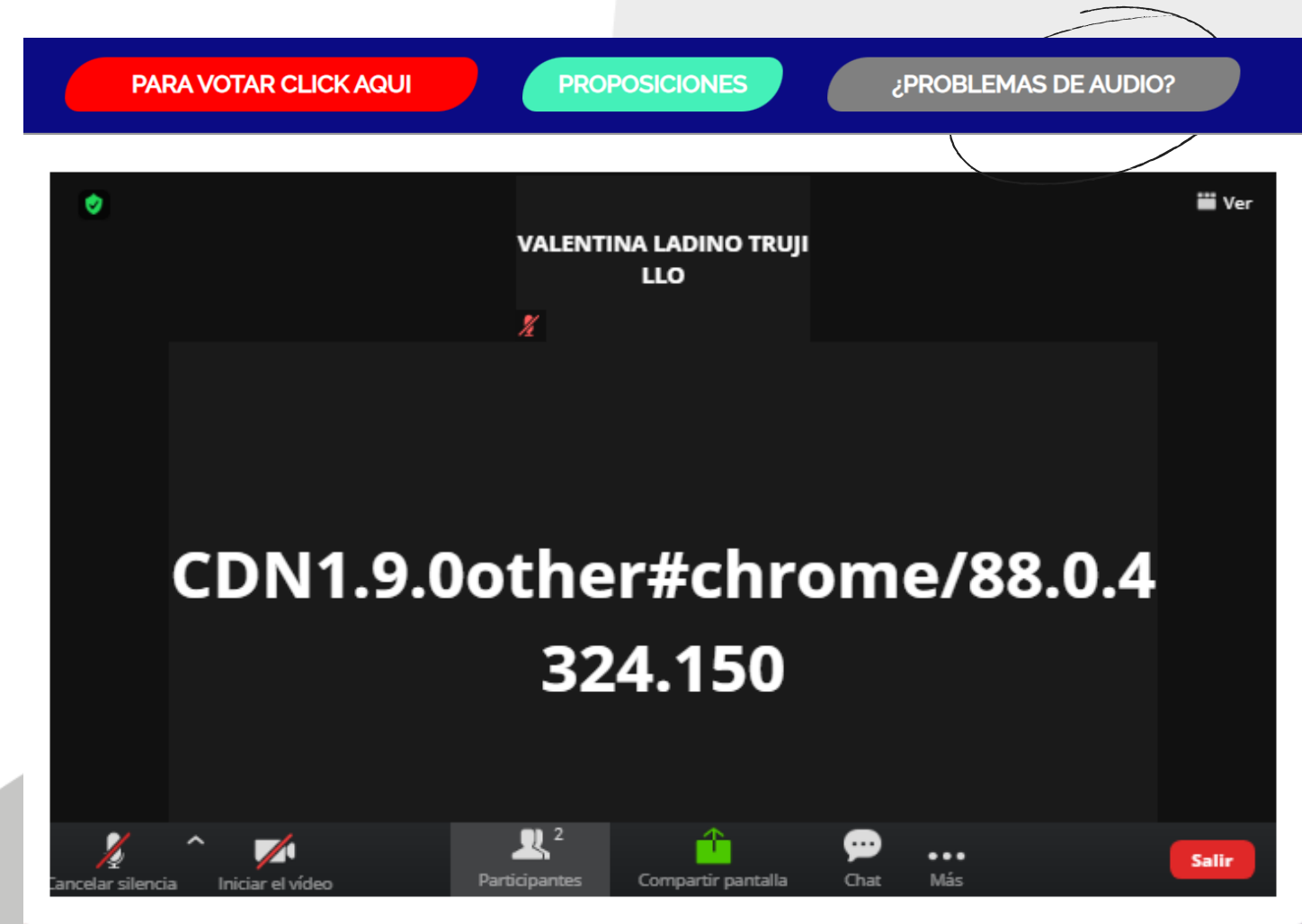

Paso 16. Automáticamente el sistema emitirá un recuadro en donde podrá escribir su intervención o proposición.

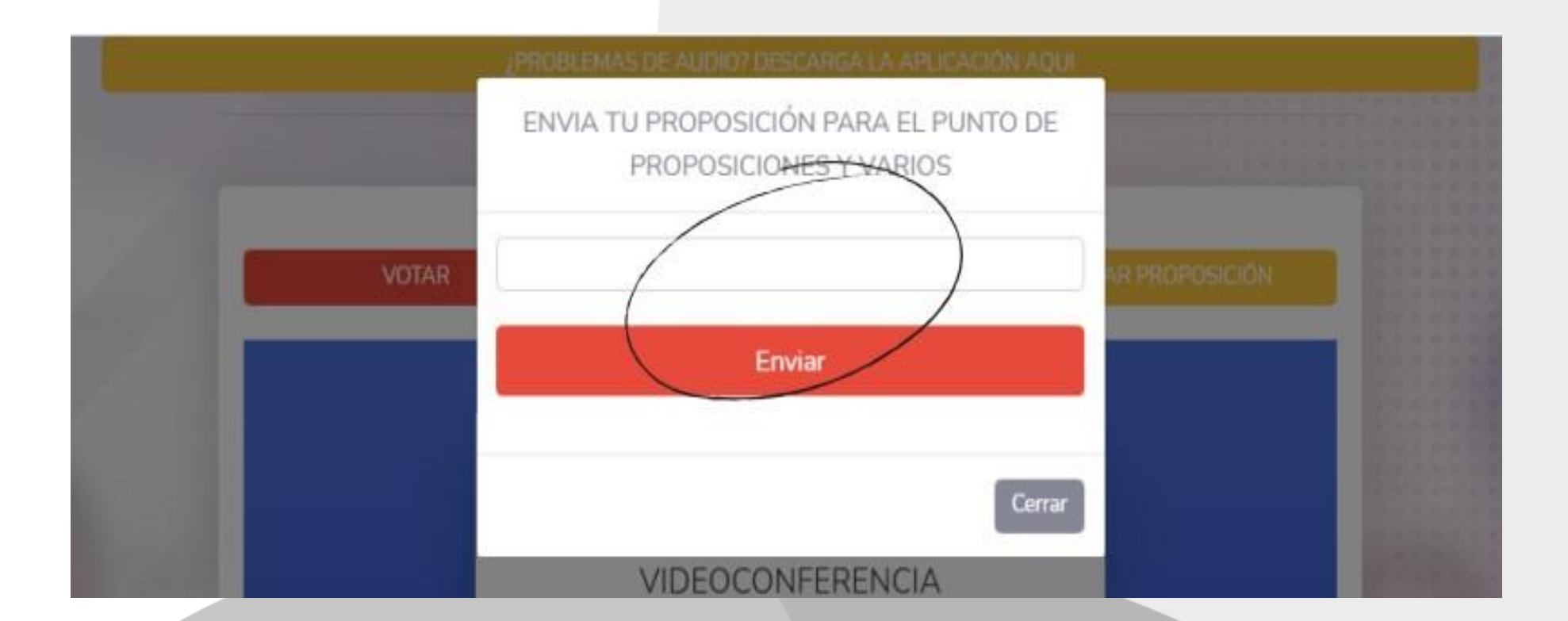

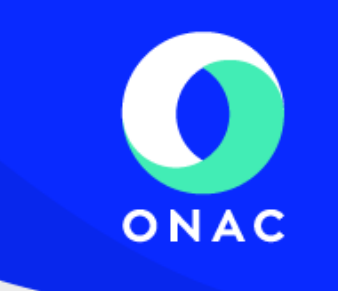

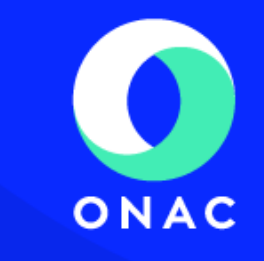

Paso 17. En la parte inferior derecha podrá acceder al **chat de ayuda** para resolver dudas sobre el aplicativo o también puede contactarse a través del **WhatsApp** de soporte técnico <u>+57 304 476 6628</u>

| PARA VOTAR CLICK AQUI         | PROPOSICIONES        | ¿PROBLEMAS DE AUDIO? |
|-------------------------------|----------------------|----------------------|
|                               | O<br>Joining Meeting |                      |
| a events-writer smartlook com |                      | Chat                 |
| CLIC AQUÍ P                   | ARA IR AL CHAT DE    | SOPORTE TÉCNICO      |

## **Importante**:

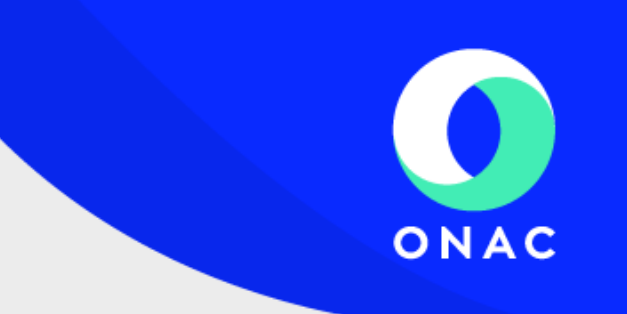

- Debe estar identificado con su nombre y apellido, de lo contrario el personal logístico le solicitará renombrarse, si no contesta el mensaje, el equipo logístico tiene la autorización de retirarle de la sala para que ingrese nuevamente con la información solicitada.
- Al ingresar a la sala, los micrófonos deben estar apagados, puede reactivar el audio siempre y cuando el Presidente de la Asamblea le dé la palabra. Al finalizar, debe silenciar de nuevo el micrófono.
- Puede pedir la palabra, el Presidente de la Asamblea es el encargado de indicarle en qué momento puede hacer uso de ella.
- Recuerde que la plataforma cuenta con un chat de soporte técnico y atención vía whatsapp al número <u>+57 304 476 6628</u>

## DESARROLLADO POR SOLTEC CCTV SAS

# **iGracias!**

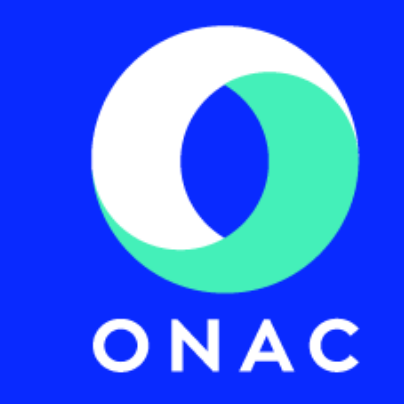